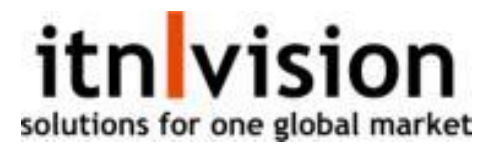

Der er forskellige måder at modtage varer i itn wms

- 1. På baggrund af en Indkøbsordre/Bestilling
- 2. En 'Ny Modtagelse'

Afhængig af kompleksitet af opsætningen så skal man:

- 1. Modtage på en blank Lager
- 2. Modtage på ét Lager med lokationer/hylder
- 3. Modtage på forskellige Lager med lokationer/hylder

I Test systemet er der oprettet 1 Lager med lokationer/hylder

- Hovedlager med lokationer/hylder

### Gå til Menupunktet: WMS – Modtagelse:

Modtagelser

| Ny modtagelse | Afventende bestillinger Arkiv | r                    |
|---------------|-------------------------------|----------------------|
|               | Nr.                           | Leverandørbestilling |
|               | 16 😸                          | 22                   |
|               | 15 😸                          | 26                   |
|               | 14 😸                          | 25                   |
|               | 13 😸                          | 23                   |

På siden Modtagelser findes de 2 metoder.

Ny modtagelse:

- 1. Vælg Leverandør
- 2. Vælg Lager (Hovedlager)
- 3. Indtast bestillingsnummer

Når ModtagelseHovedet er oprettet så kan man tilføje varelinjer til "dokumentet"

Tryk på 'Ny linje' for starte modtagelsen af

| Modtagelseslin    | ije      |                      |   |
|-------------------|----------|----------------------|---|
| Varenr. *         |          | Kostpris (DKK)       |   |
| ITN0012           | =        | 3,00                 |   |
| Leverandørvarenr. |          | Vejl. kostpris (DKK) |   |
| ITN0012           |          | 5,00                 |   |
| Varenavn *        |          | Enhedspris *         |   |
| Hjul              |          | 3,00                 |   |
|                   |          | Antal *              |   |
|                   |          | 5                    |   |
|                   |          |                      |   |
|                   |          |                      |   |
|                   | Annullér | Gem Gem og n         | y |

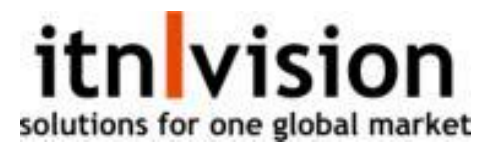

Når linjerne er blevet oprettet så skal varerne lægges på Lageret – Tryk på **Opsæt produktlokationer**: Modtagelsesnr. 17

| Shangha             | i Supply        |                            |                | Total net cost price            |       |
|---------------------|-----------------|----------------------------|----------------|---------------------------------|-------|
| Date<br>07-11-2023  | Currency<br>DKK |                            |                | DKK                             | 15,00 |
| Bestilnr.<br>46464  |                 |                            |                |                                 |       |
| Lager<br>Hovedlager |                 |                            |                | Total net cost to be registered | 15,00 |
| Ny linje            | Registrér på    | lager Opsæt produktlokatio | Modtage seddel |                                 |       |
|                     |                 |                            |                |                                 |       |
| Varenr.             |                 | Vareleverandørnr.          | Varenavn       |                                 |       |
| ITN0012             |                 | ITN0012                    | Hjul           |                                 |       |

Opsæt produktlokationer giver jer mulighed for at registrere de linjer på Lager på en given lokation: Modtagelsenr. 17

| Registrér på lager | Autotildel lokationer Mod                                | dtage seddel Vis                                                                                                    | *                                                                                                    |
|--------------------|----------------------------------------------------------|----------------------------------------------------------------------------------------------------|----------------------------------------------------------------------------------------------------|
| Var                | renavn                                                   |                                                                                                    |                                                                                                    |
| Hjul               |                                                          |                                                                                                    |                                                                                                    |
| Lokation           | Til rådighed                                             | Antal                                                                                                    |                                                                                                    |
|                    |                                                          |                                                                                                    | + C                                                                                                    |
| A.1.E1.H           |                                                          | 5,00                                                                                                    | / ×                                                                                                    |
|                    | Registrér på lager<br>Var<br>Hjul<br>okation<br>A.1.E1.H | Autotildel lokationer     Mod       Varenavn     Varenavn       Hjul     Til rådighed       A.1.E1.H     Image: State State Sta | Autotildel lokationer Modtage seddel Vis   Varenavn Hjul Vis     Okation Til rådighed Antal   A.1.E1.H 5,00 |

#### **Registrer på lager:**

Varen: ITN0012 bliver registreret på Lokation A.1.E1.H med 5 stk.

#### Vareleverandørfaktura:

**Overfør til Vareleverandørfaktura** laver en åben kladde, hvor I efterfølgende kan afstemme en indkommende Vareleverandørfaktura:

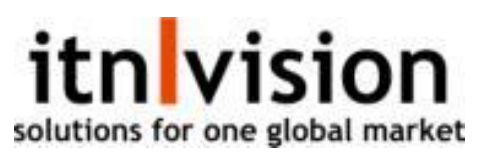

| Vareleverandørfal                                                                             | kturanr. 19(kladde) |                                                      |                                   |              |
|-----------------------------------------------------------------------------------------------|---------------------|------------------------------------------------------|-----------------------------------|--------------|
| Inventar Shoppen<br>Storegade 50, 8000 Aarhus C<br>Danmark<br>Date Currency<br>07-11-2023 DKK | Potes<br>Fragt      | s and additional<br>Ing<br>(brutto) 0,00 Fragt(moms) | Subtotal 120<br>VAT 0<br>Momskode | ),00<br>),00 |
| Invoice no.                                                                                   |                     | $\odot$                                              | Total<br><u>DKK</u> 120,0         | 00           |
| Bogfør vareleverandørfaktura                                                                  | Attac               | h doc.                                               |                                   |              |
| Varonr                                                                                        | Varalauarandarar    | Varansun                                             |                                   |              |
| ITN0012                                                                                       | ITN0012             | Wheel                                                |                                   |              |

- Det markerede område giver mulighed for at tilføje ekstra omkostninger til et Indkøb (kunne f.eks. i dette tilfælde være **Fragt\***)

\*Fragten behøves ikke at være fra samme leverandør – Dette kan registreres på en separat leverandørfaktura

OBS: Dette er selvfølgelig nemmere i simplere

# Processen for Afventende bestillinger:

Modtagelser

| Ny modtagelse Afventende bestillinger Arkiv |                      |
|---------------------------------------------|----------------------|
| Nr.                                         | Leverandørbestilling |
| 18 😸                                        |                      |
| 17 😸                                        |                      |
| 16 😒                                        | 22                   |
| 15 😒                                        | 26                   |
| 14 😒                                        | 25                   |
| 13 😸                                        | 23                   |

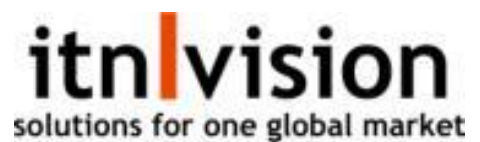

Indkøb/Bestillinger oprettet & registret "Sendt" i itn | bestilling bliver listet under denne side:

## Bestillinger

| Forrige |            |                   |
|---------|------------|-------------------|
| Nr.     | Dato       | Vareleverandørnr. |
| 32 😸    | 02-11-2023 | 1001              |
| 31 😸    | 02-11-2023 | 1000              |
| 27 😒    | 01-11-2023 | 1000              |
| 12 😸    | 23-10-2023 | 1000              |

Tryk på "Flyt til modtagelse" ude til højre for, at igangsætte modtagelsen af de bestilte varer fra en leverandør med reference til **SalgsOrdreNr:** 

Modtagelsen registreres på lageret ved at trykke på **Opsæt produktlokationer**:

| Modtage             | lsesnr. 19         |                         |                |  |                                 |       |
|---------------------|--------------------|-------------------------|----------------|--|---------------------------------|-------|
| Shangha             | ii Supply          |                         |                |  | Total net cost price            |       |
| Date<br>07-11-2023  | Currency<br>DKK    |                         |                |  | <u>DKK</u>                      | 39,00 |
| Bestilnr.<br>32     |                    |                         |                |  |                                 |       |
| Lager<br>Hovedlager |                    |                         |                |  | Total net cost to be registered | 39,00 |
| Ny linje            | Registrér på lager | Opsæt produktiokationer | Modtage seddel |  |                                 |       |
|                     |                    |                         |                |  |                                 |       |

| Varenr. | Vareleverandørnr. | Varenavn    |
|---------|-------------------|-------------|
| ITN0011 | ITN0011           | Steel frame |